附件一

註冊流程

1. 家長可以透過網站 https://www.grwth.hk/app/ 或下方 QR Code 下載及安裝 GRWTH。

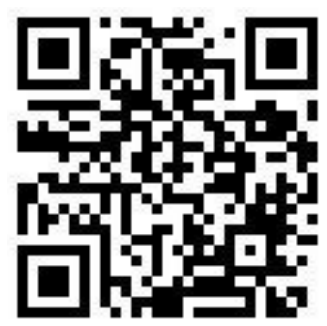

2. 註冊家長帳號時,須要準備好子女的學生帳號及密碼。

3. 家長註冊時須要輸入個人手提電話號碼作即時認證、日後登入及重設密碼之用。

**4.** 一名子女可同時關聯多位家長帳號。目前預設首名註冊的家長成為「主家長」,「主家 長」將擁有權限管理其他已關聯的家長帳號。

5. 一位家長可關聯多名子女。在功能表中選擇帳號關聯,並輸入子女的登入資料即可。

6. 為保安理由,請家長切勿將密碼交予子女,以確保家長回覆校方發出的電子通告時,是 親自輸入密碼並確認知悉通告內容。

7. 如有疑問,請登入 GRWTH 支援中心 <u>https://www.grwth.hk/help/</u> 或向學校管理員張先生 查詢。

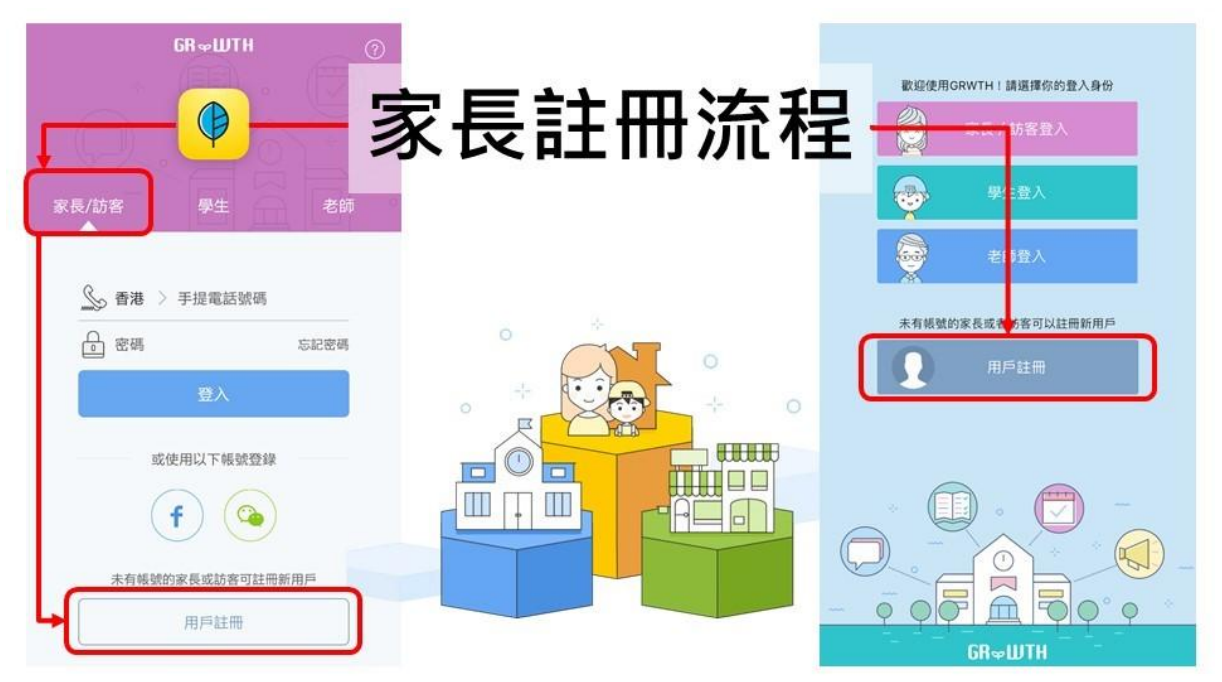

| 驗證手機號碼▷                                                                                                    | ▶ 設定家長密碼 ▶                                                | 輸入家長名稱                                                       |
|----------------------------------------------------------------------------------------------------|-----------------------------------------------------------|--------------------------------------------------------------|
| ▲ 香港 > 92653589     講報入短訊內的聽證碼     推取聽證碼     註冊                                                                                                    | 至少8個字元.不要使用太過問題的證碼 重 ●●●●●●●●●●●●●●●●●●●●●●●●●●●●●●●●●●●● | 定<br>你的 名稱<br>Mr GRWTH                                       |
| 或使用以下幅就註冊                                                                                                    | r-#<br>qwertyuiop                                         |                                                              |
| ● # # # # # # # # # # # # # # # # # # #                                                                                                    | A S C Y B N M ⊗ .?123 space return ○ 二 一 一 印 把 潤 百 >      | 题;;<br>口 铝 铝 法 X                                             |
| 收集 天月 百 頁 了 女 : 又 : 川木                                                                                                    | <b>政 化 实 地 进 以</b><br>選擇你的興趣<br>我們會根據你的興趣推介文章             | 第月 / 工 二 千区 少只 2旦<br>開注你感興趣的頻道<br><sup>根據你的興趣推介</sup>        |
| 以下詳細講述我們處理個人資料的方法,請仔細參閱。<br>1.關下須同意 GRWTH 手機應用程式的服務條款及私隱政策<br>聲明:註冊成為我們程式的用戶,才能使用我們的服務。在<br>閣下註冊時,我們會要求閣下提供個人資料,包括姓名、電<br>對地址,臺記密碼,電話號碼和其他資料等。閣下同意我們<br>使用這些資料作閣下的販戶之身份識別及管理賬戶用途。 | 藝術<br>設計 攝影 書法 手作 繪畫                                      |                                                              |
|                                                                                                    | 表演 敲擊樂 弦樂 管樂 音樂<br>吹唱 舞蹈 中國舞 爵士舞                          | Sport.Plus GRWTH日轻小编 明爱赛馬會德田青<br>運動創新平台 探索梦想·為明日成長 以愛服務·傳造希望 |
| 2.關下須在註明(*)的欄目,提供所需的個人資料。如關下未<br>能提供所需資料或資料不完整或不正確,我們未必可以為關<br>下提供相關的服務。                                                                                                    | 舞台劇                                                       | AND AND AND AND AND AND AND AND AND AND                      |
| 3.如閣下未滿十八歲,在提供任何個人資料前,必須先徵求<br>並獲得家長或監護人同意。                                                                                                    | 體育<br>單車 冰上活動 體操                                          | 奥夢成真計劃 Jollymap代樂地圖 星格流行音樂學院<br>慈善强構 兒童戶外用品專門店 專業軟溫學府,培育演    |
| 4.在賬戶設置方面,閣下隨時可以登錄賬戶並查看和修改閣<br>下的個人資料。GRWTH手機應用程式亦協助使用者管理帳<br>戶內所收集的資料。                                                                                                    | 射擊 跳繩 武術 游泳 田徑<br>球類 足球 藍球 排球 乒乓球                         |                                                              |
| 🗾 我已閱讀並接受條款                                                                                                    | and the second strate is said                             | VESSEL 發現號 鎖匙 Key Luk 1st Creation 第一                        |
| 繼續                                                                                                    | 螺好了「下一步」                                                  | 還好了!開始問讀!                                                    |

| <text><text><image/><image/><image/></text></text>                     | A GRAVIT                                         | REALIZED<br>AND AND AND AND AND AND AND AND AND AND                                                                                            |
|------------------------------------------------------------------------|--------------------------------------------------|----------------------------------------------------------------------------------------------------|
| 學生帳號麥碼>                                                                | ☆『』録』☆                                           | <ul> <li>         ★ 理 家長身份         </li> </ul>                                                                                                 |
| 第八學生帳號登入資料       ⑩ 用戶名碼       □       □       □                        | <b>山田 DUCi J 文 叶 I月</b><br>成功使用家長身份登入<br>己原町i名子文 | A GRWTH<br>你的身份是<br>能證<br>強調<br>強調<br>強調<br>外公<br>外変<br>監護人<br>其他                                                                              |
| T-# →<br>Q W E R T Y U I O P<br>A S D F G H J K L<br>◆ Z X C V B N M ③ | ~完成~                                             | $ \begin{array}{c} \overrightarrow{r-y} \rightarrow \end{array} $ $ q w e r t y u i o p $ $ a s d f g h j k l $ $ \phi z x c v b n m \otimes $ |
| 123                                                                    | 下─歩 →                                            | 123      space return                                                                                                    |